## 便利商店銷售的1日券 使用方法

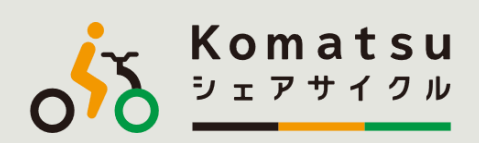

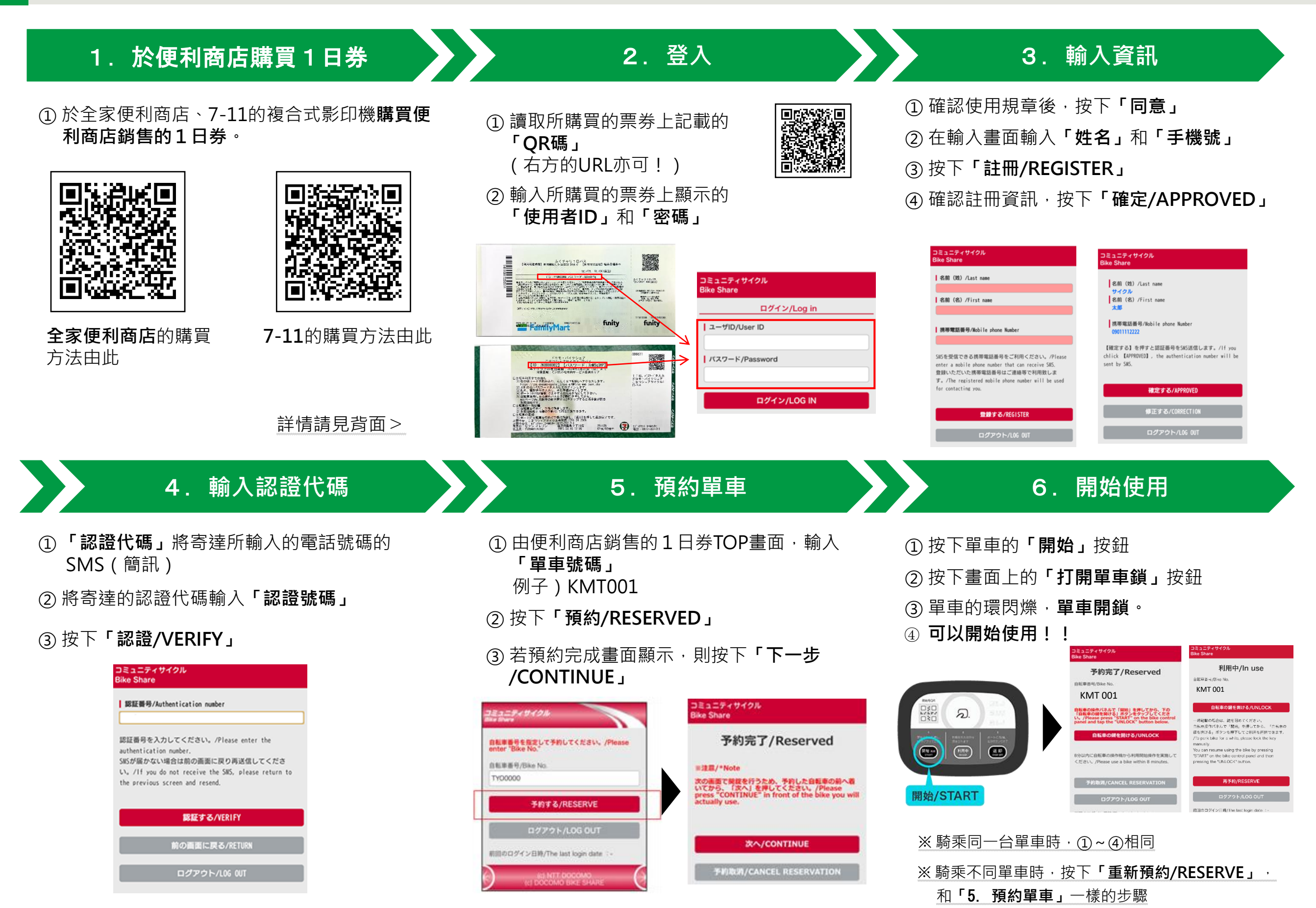

## 便利商店銷售的1日券 購買步驟

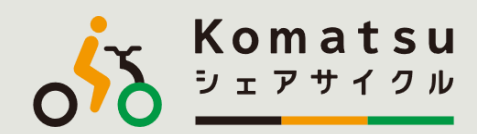

| ■於全家便利商店購買                                | ■於7-11購買                                                                                                    |
|-------------------------------------------|----------------------------------------------------------------------------------------------------|
| あなたと、コンビに、<br>FamilyMart                  | <b>( ひつ-イレブン</b>                                                                                                    |
| ① 選擇複合式影印機頂部選單的「 <b>票券」</b>               | ① 選擇複合式影印機頂部選單的「 <b>票券」</b>                                                                                                    |
| ② 選擇 <b>「尋找並購買票券」</b>                     | ② 選擇「 <b>7票券」</b>                                                                                                    |
| ③ 選擇「 <b>尋找並購買!!」</b>                     | ③ 選擇「 <b>休閒」</b>                                                                                                    |
| ④ 按下關鍵字旁的「 <b>輸入」</b> 按鈕                  | ④ 選擇「 <b>單車共享」</b>                                                                                                    |
| ⑤ 在輸入畫面輸入 <b>「小松共享單車」</b> ,按下 <b>「OK」</b> | ⑤ 確認內容·按下「OK」按鈕                                                                                                    |
| ⑥ 確認使用區域,選擇 <b>「小松共享單車1日券」</b>            | ⑥ 於選擇畫面選擇「小松共享單車1日券」                                                                                                    |
| ⑦ 確認票券的內容和注意事項後·按下「 <b>OK」</b>            | ⑦ 確認票券的內容和注意事項後·按下「 <b>OK」</b>                                                                                                    |
| ⑧ 遵循畫面的指示·「輸入購買張數和手機號等」                   | ⑧ 於票券種類的選擇畫面選擇「1日券」                                                                                                    |
| ⑨ 由複合式影印機印出「 <b>申請券」</b>                  | ⑨ 輸入購買張數                                                                                                    |
| ⑩ 持 <b>「申請券」</b> ·到收銀櫃台付錢                 | ⑩ 確認注意事項的內容後·按下「同意」                                                                                                    |
|                                           | ① 遵循畫面的指示,輸入「 <b>姓名」「電話號碼」</b>                                                                                                    |
|                                           | ① 確認申請內容,按下「申請」                                                                                                    |
|                                           | ① 由影印機印出「申請券」                                                                                                    |
|                                           | ④ 持「申請券」,30分鐘以內於收銀機付錢                                                                                                    |
|                                           |                                                                                                    |
|                                           |                                                                                                    |
|                                           | Comparison of the comparison of the comp |